## 

### How to update Z-MAX boot firmware

| Product: | Z-MAX Product Family | Article ID: 040909-RL/AM-02 |
|----------|----------------------|-----------------------------|
|----------|----------------------|-----------------------------|

**Date:** April 09, 2009

**Summary:** This article explains the method for updating Z-MAX boot firmware using Tera Term software.

Information: STEP 1: Open Tera Term (available at: www.leviton.com/software).

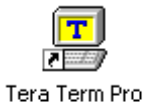

STEP 2: Choose com port, or for advanced users you may use ETHERNET connection.

| Tera Term: New connection 🛛 🔀 |                |                        |  |
|-------------------------------|----------------|------------------------|--|
| ○ <u>T</u> CP/IP              | H <u>o</u> st; | myhost.mydomain 🔻      |  |
|                               |                | ✓ Telnet TCP port#: 23 |  |
| Serial                        | Po <u>r</u> t: | COM2 -                 |  |
|                               | OK             | Cancel <u>H</u> elp    |  |

STEP 3: Setup com settings.

|      | [era ] | Ferm - | сом2 у  | Т      |      |   |
|------|--------|--------|---------|--------|------|---|
| File | Edit   | Setup  | Control | Window | Help |   |
|      |        | Tern   | ninal   |        |      | ~ |
|      |        | Wine   | dow     |        |      |   |
|      |        | Font   |         |        |      |   |
|      |        | Keyl   | board   |        |      |   |
|      |        | Seria  | al port |        |      |   |
|      |        | TCP    | /IP     |        |      |   |
|      |        | Gen    | eral    |        |      |   |

Once Set, Click OK.

# 

| Tera Term: Serial port setup                                |               |  |  |  |  |
|-------------------------------------------------------------|---------------|--|--|--|--|
| <u>P</u> ort:                                               | СОМ2 ОК       |  |  |  |  |
| <u>B</u> aud rate:                                          | 115200 -      |  |  |  |  |
| <u>D</u> ata:                                               | 8 bit  Cancel |  |  |  |  |
| P <u>a</u> rity:                                            | none          |  |  |  |  |
| <u>S</u> top:                                               | 1 bit 💌 Help  |  |  |  |  |
| <u>F</u> low control:                                       | hardware 💌    |  |  |  |  |
| Transmit delay<br>0 msec <u>/c</u> har 0 msec <u>/l</u> ine |               |  |  |  |  |

STEP 4: Enter password – 1234 and press enter.

| 🕮 Tera Term - COM2 VT                                                                                                    |   |
|----------------------------------------------------------------------------------------------------|---|
| <u> E</u> ile <u>E</u> dit <u>S</u> etup C <u>o</u> ntrol <u>W</u> indow <u>H</u> elp                                                                                                    |   |
| Z-MAX [USB][MAS]:<br>Z-MAX [USB][MAS]: EXIT<br>Please Wait. Rebooting.<br>** LEVITON Z-MAX LARGE PCA MASTER BOOT V1.20 BUILD:Nov 03 2006 17:10:55 **                                                                                                    | ~ |
| Press'B' to enter boot loader.<br>Or, press any other key to go to main application.<br>Waiting5<br>Boot [USB]: PUT C<br>Start<br>Time 08:00:36.98                                                                                                    |   |
| Erasing main code & data in serial eeprom:<br>Erasing sector 8, address:0x80000, counter:0x10000. Verified.<br>Erasing sector 9, address:0x90000, counter:0x10000. Verified.<br>Erasing sector 10, address:0x80000, counter:0x10000. Verified.<br>Erasing sector 11, address:0x80000, counter:0x10000. Verified. |   |
| Erasing sector 12, address:0x0000, counter:0x10000. Verified.<br>Erasing sector 13, address:0xD000, counter:0x10000. Verified.<br>Erasing sector 14, address:0xE0000, counter:0x10000. Verified.<br>Erasing sector 15, address:0xE0000, counter:0x10000. Verified.<br>Finish                                     |   |
| Time 08:00:44.60<br>Load a file to be programmed.<br>Send file at any time. Press <esc> to cancel.</esc>                                                                                                    |   |

**STEP 5**: Type exit and press enter.

STEP 5.1: Press 'B' to enter boot loader.

**STEP 5.2**: Type "PUT C" then press enter.

**STEP 6:** Once Tera Term informs you to send the file, go to File menu then Send File, locate appropriate boot file to send. Click Open.

| Tera Term: S           | Send file                                      | ?×   |
|------------------------|------------------------------------------------|------|
| Look jn: 🔀             | 1.54 💌 🗢 🗈 💣 🎟 •                               |      |
| @ 0R7100810            | 00121_U02_SMALL_BASIC_BOOT.sx                  | 📼 OR |
| 0R7100811              | 10154_U01_LARGE_MASTER.sx                      | 📼 OR |
| 0R7100812              | 20154_U01_LARGE_SLAVE.sx                       | 📼 OR |
| 0R7100813              | 80154_U02_SMALL_NETWORK.sx                     | 🖂 FV |
| 0R7100814              | 10154_U02_SMALL_BASIC.sx                       |      |
| 📼 0R7100815            | 50154_U01_LARGE_MASTER_BRAPP_FOR_BOOT_V0121.sx |      |
| <                      |                                                | >    |
| File <u>n</u> ame:     | 0R71008150154_U01_LARGE_MASTER_BRA             | en   |
| Files of <u>type</u> : | all Can                                        | cel  |
|                        | <u><u> </u></u>                                | lp   |
| Option                 | Binary                                         |      |

STEP 7: After BRAPP software has loaded, wait for panel to boot into application layer.

**STEP 8**: Type BRAPP and press enter. You will see the following message on the screen, follow prompts to replace boot loader.

Replace Boot With: 0R71008070121\_U01\_LARGE\_MASTER\_BOOT.sx

**STEP 9**: This command will cause the current boot to be replaced by a copy of a new boot that is contained within this application. Upon completion, the system will re-issue the prompt. You are expected to send the 'regular lighting management' application using the 'PC C' command in the application, or if you 'exit' to the Boot, to use the 'PUT' command.

Replace the Boot ('Y'es/'N'o)?

STEP 10: Enter "Y" to confirm.

You will be prompted a second time.

Are you sure ('Y'es/'N'o)?

**STEP 11:** Enter "Y" to confirm.

Your telnet screen should look like the following.

LEVIT

## 

| 🛄 Tera Term - COM2 VT                                                                                                    | _ 🗆 🗙 |
|----------------------------------------------------------------------------------------------------|-------|
| <u>File E</u> dit <u>S</u> etup C <u>o</u> ntrol <u>W</u> indow <u>H</u> elp                                                                                                    |       |
| Are you sure ('Y'es/'N'o)?Y<br>Programming New Boot. Please Wait.                                                                                                    | ^     |
| <pre>Verifing that the CRCs are good! Seg Location StartAddEndAdd Size 32 bit CRC Calc'd CRC # 1 0x369687, 0x003e00-0x003f79, 378, 0xd0a5166c=0xd0a5166c # 2 0x369801, 0x004000-0x0040ad, 174, 0x4a530a5a=0x4a530a5a # 3 0x369861, 0x00da80-0x00dc2f, 432, 0xe7b7805c=0xe7b7805c # 4 0x369a5f, 0x00dd00-0x00ddfe, 255, 0xde29dae6=0xde29dae6 # 5 0x369b5e, 0x00de00-0x00fe00, 8193, 0x04843ebf=0x04843ebf # 6 0x36bb5f, 0x00ff8c-0x00ffff, 116, 0x1e5c8c2f=0x1e5c8c2f # 8 0x378000, 0x3d8000-0x3db9ba, 14779, 0xb7d412fc=0xb7d412fc # 9 0x36bb55, 0x3dbfc0-0x3dbfdf, 32, 0xa1c9d978=0xa1c9d978</pre> |       |
| Programming FLASH!                                                                                                    |       |
| Finished Programming the Boot!                                                                                                    |       |
| Z-MAX BRAPP [USB]:                                                                                                    | ~     |

STEP 12.1: Type "Exit" and press enter.

STEP 12.2: Press 'B' to enter boot loader.

STEP 12.3: Type "Put C O" and press enter.

**STEP 13:** Once Tera Term informs you to send the file, go to File menu then Send File, locate appropriate application file to send. Click Open.

| Tera Term: Send file                                                                                                    | ? 🗙                        |
|----------------------------------------------------------------------------------------------------|----------------------------|
| Look jn: 🧰 1.54 💌 🗲 🗈                                                                                                    | -111 *                     |
| OR71008100121_U02_SMALL_BASIC_BOOT.sx     OR71008110154_U01_LARGE_MASTER.sx     OR71008120154_U01_LARGE_SLAVE.sx     OR71008120154_U01_LARGE_SLAVE.sx     | III OR<br>III OR<br>III OR |
| OR71008130154_U02_SMALL_NETWORK.SX      OR71008140154_U02_SMALL_BASIC.SX      OR71008150154_U01_LARGE_MASTER_BRAPP_FOP_FOP_FOP_FOR_Type: SX     Size: 429 | File KB                    |
| File name: 0R71008110154_U01_LARGE_MASTER.sx                                                                                                    | <u>O</u> pen               |
| Files of type: all                                                                                                    | Cancel                     |
|                                                                                                    | <u>H</u> elp               |
| Option<br><u>B</u> inary                                                                                                    |                            |

**STEP 14:** Wait for unit to update and now you are finished.

**Contact:** If you have any questions or concerns, please call LMS technical support at (800) 959-6004.